今大会は、参加申込および論文投稿のシステムが変更していますので、登録の際の 参考にご覧ください。

申込みは以下の手順で進めていただきます。

### 申し込みの手順

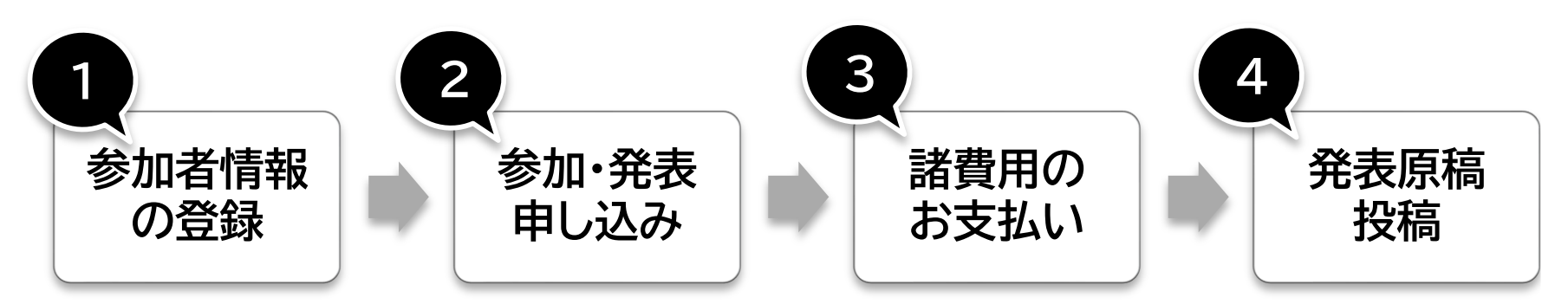

## ①参加者登録(新規アカウント登録)をする

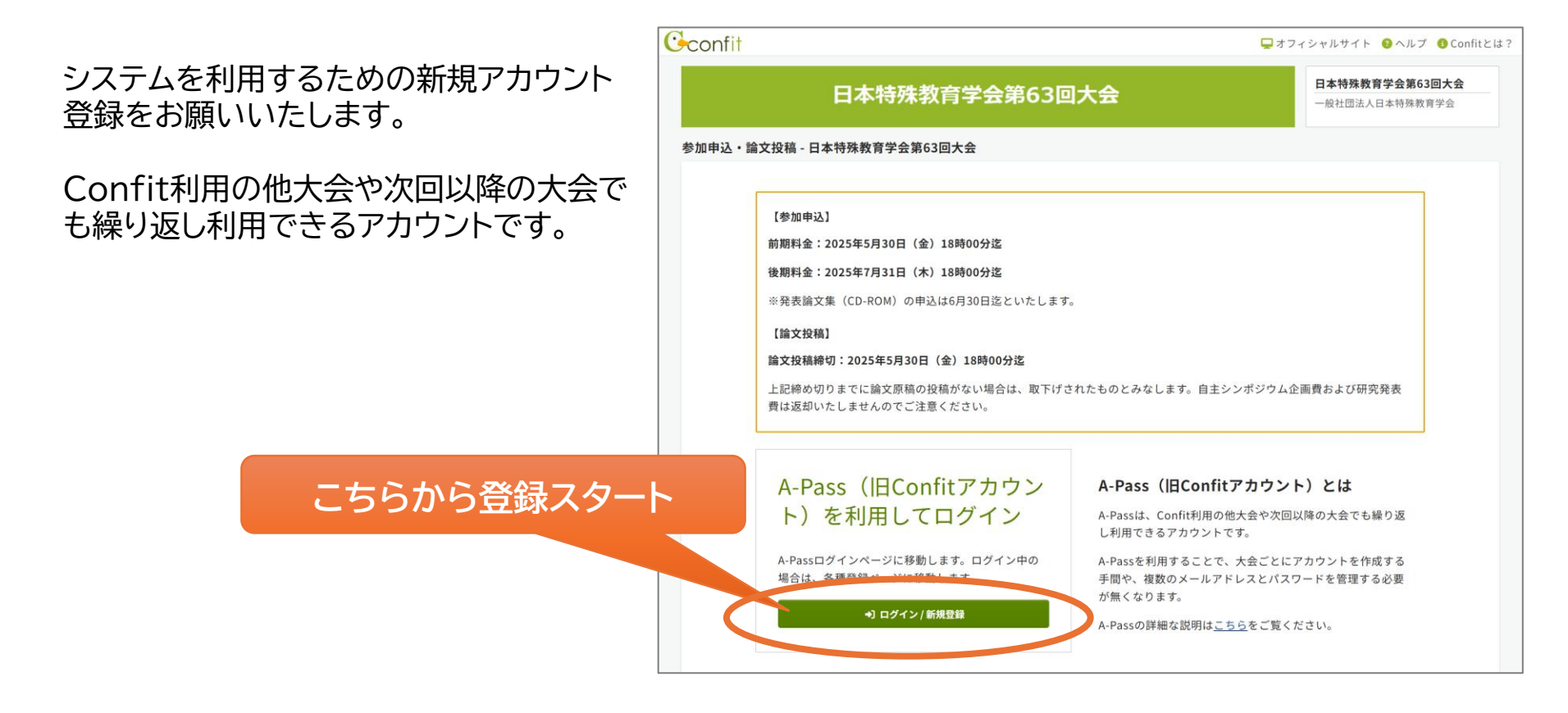

|  | <ul> <li>ConfitアカウントはA-Passへ名称変更しました</li> <li>Confitアカウントをお持ちの方は、そのままA-Passとしてご利用いた<br/>ください。A-Passをお持ちでない方は「新規アカウント登録」へお進</li> </ul> | だけます。A-Pas<br>『みください。A-P | sをお持ちか不明な方は、「アカウント確認」<br>assの詳細な説明は <u>こちら</u> をご覧ください。 | からご確認  |    |
|--|----------------------------------------------------------------------------------------------------|--------------------------|---------------------------------------------------------|--------|----|
|  | アカウント確認                                                                                                    |                          | ログイン                                                    |        |    |
|  | <b>A-Passをお持ちか不明な方</b> は、過去に登録した可能性のあるメ<br>レスを入力して、アカウントが登録されているか確認してくだ                                                               | ールアド<br>さい。              | メールアドレス                                                 |        |    |
|  | アカウント確認                                                                                                    | <b>→</b>                 | パスワード                                                   |        |    |
|  | 新規アカウント登録                                                                                                    |                          | パスワードをお忘れですか?                                           |        |    |
|  | A-Passをお持ちでない方は登録が必要です。メールアドレスと<br>ドをご用意のうえ、新規アカウント登録をしてください。                                                                         | パスワー                     | €)ログイン                                                  |        |    |
|  | 新規アカウント登録                                                                                                    | <b>→</b>                 | ロクインできない場合 ビ                                            |        |    |
|  |                                                                                                    |                          |                                                         |        |    |
|  |                                                                                                    |                          | アカウ                                                     | ントをお持ち | の方 |

メールアドレスの認証後に、プロフィールと連絡先の登録を行ってください。

# ②参加申込みをする

#### メールアドレス、パスワード、 連絡先等の変更はこちら

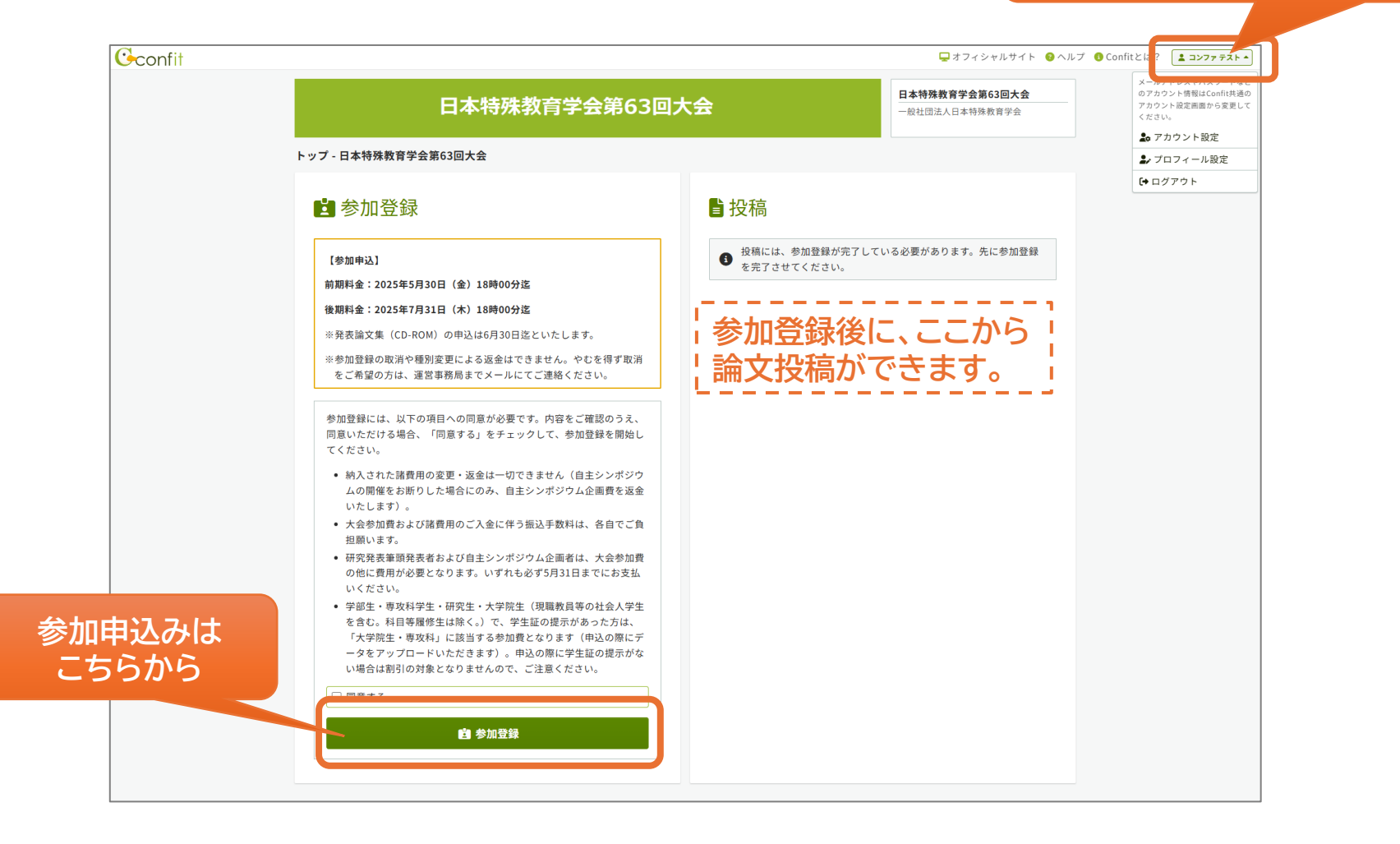

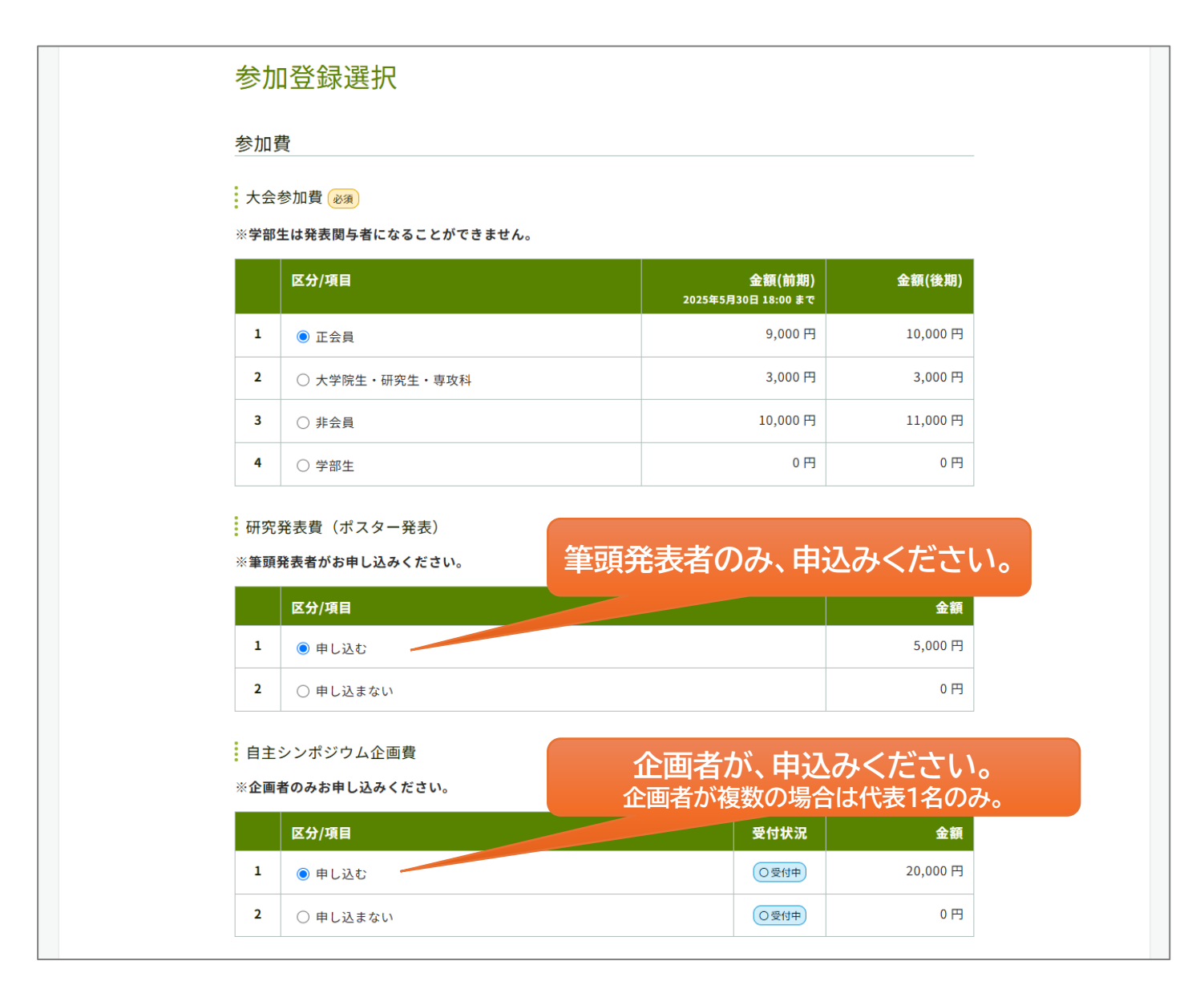

自主シンポジウム開催会場サイズの希望は、論文投稿画面に選択肢があります。

|                   | ※大会参加費に発表論文集(PDF)が含ま<br>CD-ROMの購入希望者のみ、お申し込み           | <sup>まれています。</sup><br><sup>みください。</sup> 購入希望之              | そのみ、お申し込み        | ください。            |
|-------------------|--------------------------------------------------------|------------------------------------------------------------|------------------|------------------|
|                   | 区分/項目                                                  |                                                            |                  |                  |
|                   | 1 ○申し込む                                                |                                                            | 2,000 円          |                  |
|                   | 2 () 申し込まない                                            |                                                            | 0円               |                  |
|                   | 学生証                                                    |                                                            |                  |                  |
| 大学院生・研究生・         | 参加区分「大学院生・研究生・専攻科」を<br>※学生証の提示がない場合は割引の対象と             | とご <mark>選択の方は、学生証の画像をアップロードして</mark><br>となりませんので、ご注意ください。 | ください。            |                  |
| 専攻科・学部生は、         | 学生証                                                    | ファイル選択 選択されていません                                           | <b>▲</b> アップロード  |                  |
| \$ずアップしてくださ<br>い。 |                                                        | ファイルサイズ:10.0 MB<br>拡張子: pdf jpeg jpg png gif               |                  |                  |
|                   | 支払方法 🜌                                                 |                                                            |                  |                  |
|                   | ○ クレジットカード                                             |                                                            |                  |                  |
|                   | VISA 📴                                                 | Direct Cub                                                 |                  |                  |
|                   | クレジットカード決済は、GMOペイメント                                   | トゲートウェイ社のオンライン決済代行サービスを利用し                                 | ています。            |                  |
|                   | ● 銀行振込                                                 |                                                            |                  |                  |
|                   | 銀行振込は、GMOペイメントゲートウェィ<br>行になります。<br>日本国内からの入金のみご利用いただけま | イ社のオンライン決済代行サービスを利用しています。振                                 | 込先はGMOあおぞらネット銀   |                  |
|                   | 決済手続きページも日本語のみでのご案内<br>                                |                                                            | ことに口座番号がでの合算の振込は | 異なりますの<br>できません。 |
|                   |                                                        | この内容で登録                                                    |                  |                  |

申込みが完了すると「参加登録受付のお知らせ」というメールが自動配信されます。

# ③参加費・諸費用のお支払いをする

|               | オンライン決済 - 決                                                               | 済内容確認回                                | 画面                 |       |                 | 申込み内容を修正したい場合は<br>こちらから |
|---------------|---------------------------------------------------------------------------|---------------------------------------|--------------------|-------|-----------------|-------------------------|
|               |                                                                           | ↓ お支払い/                               | 。<br><b>へ進む</b>    |       |                 |                         |
|               | 支払方法<br>合計金額<br>登録日時                                                      | 銀行振込<br>34,000 円<br>2025年4月9日 17:23   |                    |       | ピ 登録内容変更        |                         |
|               | 参加費<br><del>区分/項目</del>                                                   |                                       | 単価                 | 数量    | 숲               | a                       |
|               | 大会参加費                                                                     | 正会員                                   | 9,000円             | 1     | 9,000           | 7                       |
|               | 研究発表費(ポスター発表)                                                             | 申し込む                                  | 5,000円             | 1     | 5,000           | 7                       |
|               | 自主シンポジウム企画費                                                               | 申し込む                                  | 20,000 円           | 1     | 20,000          | <del>ŋ</del>            |
|               | 発表論文集(CD-ROM)                                                             | 申し込まない                                | 0円                 | 1     | 0               | <u>д</u>                |
|               | 合計                                                                        |                                       |                    |       | 34,000          | 9                       |
|               | 学生証                                                                       |                                       |                    |       |                 | _                       |
|               | ··· 学生証<br>支払方法                                                           |                                       |                    |       |                 | _                       |
|               | 銀行振込                                                                      |                                       |                    |       |                 |                         |
|               | 銀行振込は、GMOペイメントゲート<br>ット銀行になります。<br>日本国内からの入金のみご利用いたた<br>決済手続きページも日本語のみでので | ウェイ社のオンライン決済<br>ごけます。<br>ご案内となりますのでご注 | 代行サービスを利<br>意ください。 | 用していま | す。振込先はGMOあおぞら:  | *                       |
| 修正がなければ       | 平日15時以降および土日祝日は、翌<br>5急ぎの場合はクレジット決済をごれ                                    | 平日に振込完了となります<br>刘用ください。               | •                  |       | <b>ピ</b> 登録内容変更 |                         |
| る文払いへ進んでくたさい。 |                                                                           | この内容でお支払                              | いに進む →             |       |                 |                         |

## ④論文投稿をする

|                                                                                               | 日本特殊教育学会第63 <br>                                                                                   | <b>□大会</b> □大会         日本特殊教育学会第63回大会           一般社団法人日本特殊教育学会                                                                                                    |
|-----------------------------------------------------------------------------------------------|----------------------------------------------------------------------------------------------------|----------------------------------------------------------------------------------------------------|
| - 日本特殊教育学会第                                                                                   | 63回大会                                                                                              |                                                                                                    |
| 参加登録                                                                                          |                                                                                                    | ■ 投稿                                                                                                    |
| 【参加申込】<br>前期料金:2025年5月30日<br>後期料金:2025年7月31日<br>※発表論文集(CD-ROM)<br>※参加登録の取消や種別裏<br>をご希望の方は、運営事 | 日 (金) 18時00分迄<br>日 (木) 18時00分迄<br>の申込は6月30日迄といたします。<br>E変更による返金はできません。やむを得ず取消<br>務局までメールにてご連絡ください。 | 【論文投稿】<br>論文投稿締切:2025年5月30日(金)18時00分迄<br>上記締め切りまでに論文原稿の投稿がない場合は、取下げされたものと<br>みなします。自主シンボジウム企画費および研究発表費は返却いたしま<br>せんのでご注意ください。                                                                                                    |
| 参加登録情報<br>とダウンロード                                                                             |                                                                                                    | 投稿状況<br>現在、登録済み、登録途中の投稿はありません。新規投稿すると<br>③ ここに登録状況が表示され、投稿期間中は登録内容をいつでも修<br>正・差替できます。                                                                                                    |
| 参加受付番号<br>A00053<br>支払方法<br>現行(#E1)                                                           | <b>ビ 参加登録内容支定</b>                                                                                  | 新規投稿<br>投稿には、以下の項目への同意が必要です。内容をご確認のうえ、同<br>意いただける場合、「同意する」をチェックして、「新規投稿」から<br>投稿を開始してください。                                                                                                    |
| (東京)1歳22<br>決済状況<br>▲ 未決済<br>下記のお申し込み内容を確認<br>お支払いに進んでください。<br>¥ オンライン決済                      | 3,000円<br>支払売了日<br>(未完了)<br>8して、                                                                   | <ul> <li>大会発表論文原稿に関して、「<u>一般社団法人日本特殊教育学会倫理規定</u>」を遵守していることを誓約してください。</li> <li>大会発表論文原稿の著作権に関して、一般社団法人日本特殊教育<br/>学会に帰属することに同意してください。</li> <li>希望通りのプログラムにされない場合があります。ご希望に添えな<br/>かった場合でも、事務局からの連絡はいたしかねます。</li> <li>フォームに入力いただいた内容で、プログラム集や発表論文集を制<br/>作します。入力ぬ窓に謳りがないようご注意ください。</li> </ul> |
| 登録日時<br>2025年4月9日 17:23 (最終]                                                                  | 更新日時:2025年4月9日 17:44)                                                                              |                                                                                                    |

投稿は こちらから

### 発表者情報の登録 - 所属機関

| <u>F/T</u> )禹                     |                                                                                                    |   |  |  |  |
|-----------------------------------|----------------------------------------------------------------------------------------------------|---|--|--|--|
| 全ての発                              | 表者の所属を入力してください。                                                                                                    |   |  |  |  |
| ※所属は<br>てくだ<br>※機種依<br>文字の<br>例:○ | は申込者を含め、最大16件まで登録できます。6件以上登録する場合は、 [+所属入力欄追加]で入力欄を追加し<br>ださい。<br>な存文字は、使用環境により文字化けしてしまうことがありますので、使用しないでください。省略記号は全角<br>組み合わせで入力してください。<br>)(株) ×㈱ |   |  |  |  |
|                                   | 日 一時保存                                                                                                    |   |  |  |  |
| No.                               | 所属機関情報                                                                                                    |   |  |  |  |
| 例                                 | 日本特殊教育大学                                                                                                    |   |  |  |  |
| 1                                 | テスト大学                                                                                                    |   |  |  |  |
| 2                                 | 所属機関(日)                                                                                                    |   |  |  |  |
| 3                                 | 所属機関(日)                                                                                                    |   |  |  |  |
| 4                                 | 所属機関(日)                                                                                                    |   |  |  |  |
| 5                                 | 所属機関(日)                                                                                                    |   |  |  |  |
|                                   | + 所属入力欄追加                                                                                                    | ו |  |  |  |

ここで入力した内容が、プログラム集に掲載されます。 省略せず、正式な表記で入力してください。 6件以上登録する場合は、 \_\_\_\_\_ここをクリック

# 発表者情報の登録 - 発表者情報 ここで

ここで入力した内容が、プログラム集に掲載されます。 関与者全員を入力してください。

| No.<br>ドラッグ&ド<br>ロップで並び<br>替え | 発表者情報<br>氏名                                                    |                                                                                    | <b>所属機関</b><br>所属機関入力欄に記入した機関を選択してくだ<br>さい。                                         |
|-------------------------------|----------------------------------------------------------------|------------------------------------------------------------------------------------|-------------------------------------------------------------------------------------|
| 例                             | 山田 太郎                                                          |                                                                                    | 1. 日本特殊教育大学                                                                         |
|                               | 姓<br>コンファ<br>ふりがな姓<br>こんふあ<br>会員番号 ※申請中の方、非会                   | 名<br>テスト<br>ふりがな名<br>てすと<br>員の方は「999999999」と入力してください。                              | 所属機関を選択してください。所属がな<br>い場合は、無所属を選択してください。<br>1. テスト大学                                |
| <b>◆</b> 2<br>□ 発表者           | <b>姓</b><br>例:山田                                               | <b>名</b><br>例:太郎                                                                   | <ul> <li>無所属</li> <li>前の画面で登録した</li> <li>所属機関を選択してくだ</li> <li>所属が選択できます。</li> </ul> |
|                               | ふりがな姓         例:やまだ         会員番号 ※申請中の方、非会         会員番号 ※申請中の方 | <b>ふりがな名</b><br>例:たろう<br><b>員の方は「99999999」と入力してください</b> 。<br>で、非会員の方は「99999999」と入力 | E 選択してください ▼     ① 無所属     カして <                                                    |
| 結で登壇する方を<br>ェックしてください。 ■      | <b>姓</b><br>例:山田                                               | <b>名</b><br>例:太郎                                                                   | 所属機関を選択してください。所属がな<br>い場合は、無所属を選択してください。                                            |

【発表者のチェックについて】 ・筆頭発表者は√を入れてください。連名発表者はチェックは不要です。 ・自主シンポジウムで登壇する方全員に√を入れてください。 ※このチェックにより、発表時間の重複を確認します。

## 発表者情報の登録 – 自主シンポジウムの役割

自主シンポジウムのみ登録してください。 研究発表(ポスター)は入力不要です。

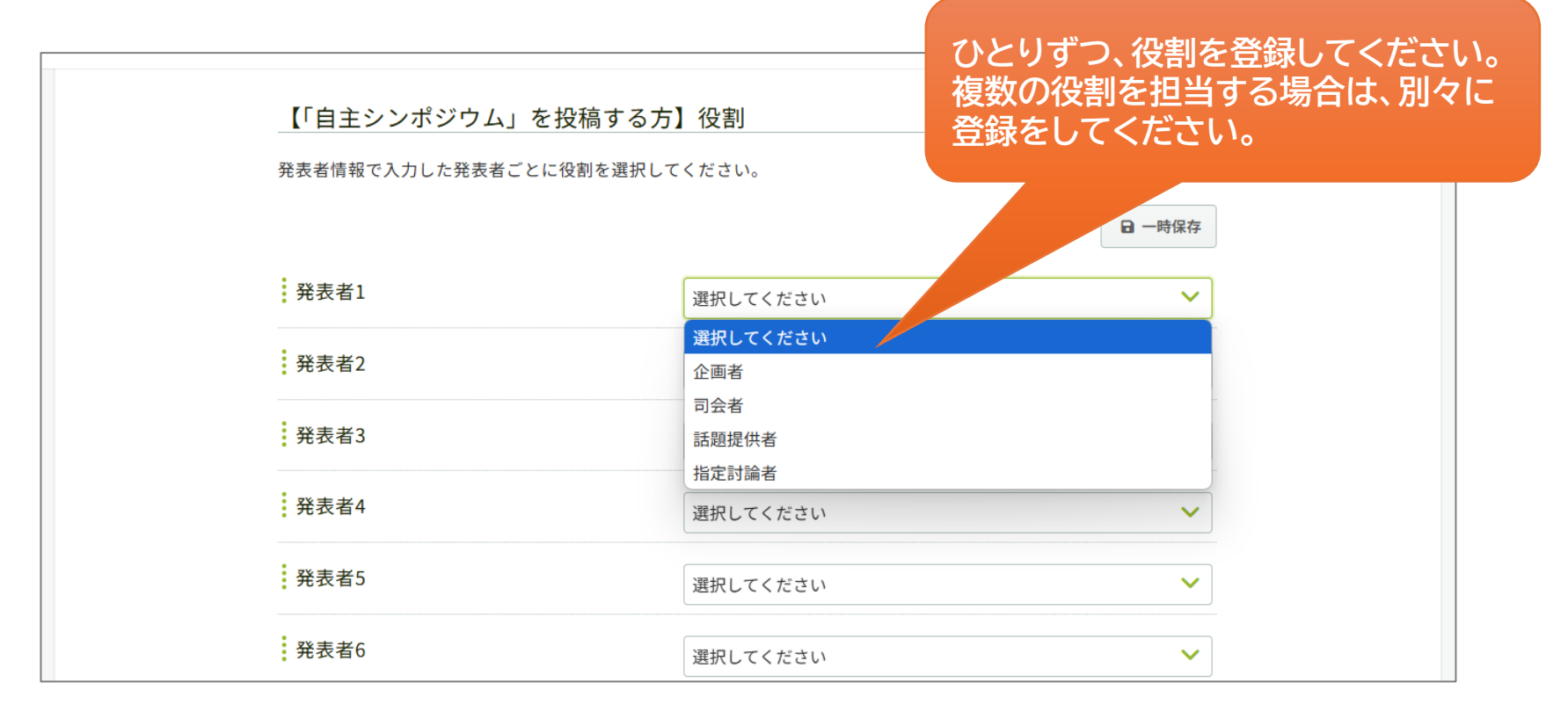

### 発表内容の登録 - 発表の種類

ポスター発表または自主シンポジウムを選択し、発表内容を登録してください。

| 発表内容                            |                                                       | 発表の種類をここで選択します。 |
|---------------------------------|-------------------------------------------------------|-----------------|
| 発表形式 (2)3                       |                                                       | 白主シンポジウム        |
| 研究発表希望区分 🛷                      | 領域                                                    |                 |
|                                 | 選択してください                                              | ~               |
|                                 | 部門<br>選択してください                                        | ~               |
|                                 |                                                       |                 |
| タイトル                            |                                                       |                 |
| 論文の題目(タイトル)および副題(サ <sup>.</sup> | ブタイトル)を入力してください。                                      |                 |
|                                 |                                                       |                 |
|                                 |                                                       | 🖬 一時保存          |
| 論文題目(タイトル) 😿                    | $B I \ \forall \ x^2 \ x_2 \ T_x$                     | □ 一時保存          |
| 論文題目(タイトル) 😿                    | $\begin{array}{c ccccccccccccccccccccccccccccccccccc$ | □ 一時保存          |
| 論文題目(タイトル) <sub>必須</sub>        | $\begin{array}{c ccccccccccccccccccccccccccccccccccc$ |                 |
| 論文題目(タイトル) 😿                    | $\begin{array}{c ccccccccccccccccccccccccccccccccccc$ |                 |

### 発表内容の登録 -自主シンポジウムの会場サイズ

自主シンポジウムの会場は大(90名)・中(56名)・小(36名)の3つの規模で用意しております。 会場は申し込み順(先着順)に希望を受け付けますので、希望会場を選択してください。 なお、各規模の会場数に限りがあるため、ご希望に添えない場合もあります。

| 【「目主シンボジウム」を投ば<br>自主シンポジウムの会場は大(90名)・ロ<br>申し込み順(先着順)に希望を受け付い<br>(会場数に限りがあるため、ご希望に) | 稿する方】自主シンポジウム<br>中(56名)・小(36名)の3つの規模で用意しております。<br>けますので、希望会場を選択してください。<br>添えない場合もあります。) |        |
|------------------------------------------------------------------------------------|-----------------------------------------------------------------------------------------|--------|
|                                                                                    |                                                                                         | □ 一時保存 |
| 希望会場                                                                               | 〇大 (90名)                                                                                |        |
|                                                                                    | 〇中(56名)                                                                                 |        |
|                                                                                    | 〇小 (36名)                                                                                |        |

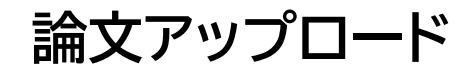

#### 投稿用テンプレート(Word用)で作成した原稿をアップロードしてください。 バージョン違い等によるレイアウトの崩れが気になる方は、PDFデータもご提出ください。

| 論文アップロード              |                                                                           |
|-----------------------|---------------------------------------------------------------------------|
| 論文発表論文集原稿             |                                                                           |
| <b>PDF</b><br>(5MBまで) | <b>ファイルを選択</b> 選択されていません <b>全 アップロード</b><br>ファイルサイズ:5.0 MB<br>ファイル形式: pdf |
| MS-Word \overline     | <b>テスト.docx</b><br>ファイルサイズ:10.0 MB<br>ファイル形式: doc docx                    |
|                       | 投稿期間中は、再投稿が可能です。                                                          |

### 発表条件の確認

研究発表(ポスター)の筆頭発表者、自主シンポジウムの司会者、話題提供者、指定討論者における ご登壇合計回数は3回までに限ります。

- ポスターの話題提供者以下はカウント対象外です。
- ・登壇しない企画者(名前だけの登録)でも、企画者として記載するならカウント対象となります。

| 発表条件                        |                                                                         |  |  |  |  |
|-----------------------------|-------------------------------------------------------------------------|--|--|--|--|
| <発表条件につい                    | <b>&lt;発表条件について&gt;</b>                                                 |  |  |  |  |
| <u>研究発表(ポスタ</u><br>回数は3回までに | <u>ー)の筆頭発表者、自主シンポジウムの企画者・司会者・話題提供者・指定討論者における登壇合計<br/>退ります。</u>          |  |  |  |  |
| (学会企画シンポ<br>画者も、企画者と        | ジウムのご登壇、筆頭発表者ではない研究発表については、この限りではありません。登壇しない企<br>して登録する場合はカウント対象となります。) |  |  |  |  |
| 確認 👸                        | ✓ すべての発表関与者に、上記の登壇回数について確認しました                                          |  |  |  |  |
|                             |                                                                         |  |  |  |  |

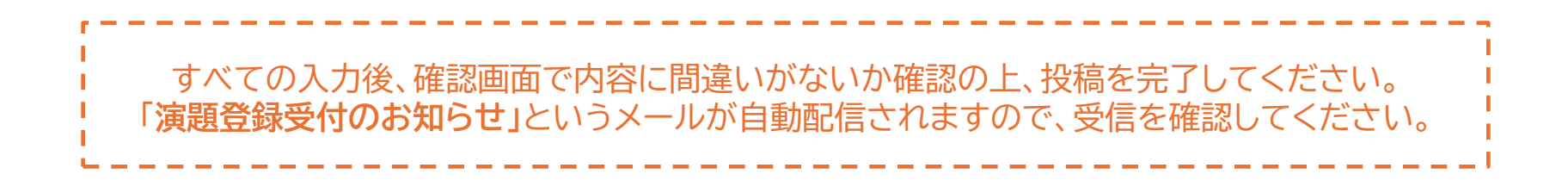